# **Reset your password from your profile page**

You can reset your password anytime from your **Profile** page in TimeForge. This guide will show you how.

If you can't log in, you'll need to contact your manager unless you have a <u>secret question</u> and answer set up. If you have a secret question and answer, you can use TimeForge's builtin <u>password reset utility</u>.

### Navigate to your personal profile

While logged in, click on your name in the upper right corner of the screen, then select My Profile.

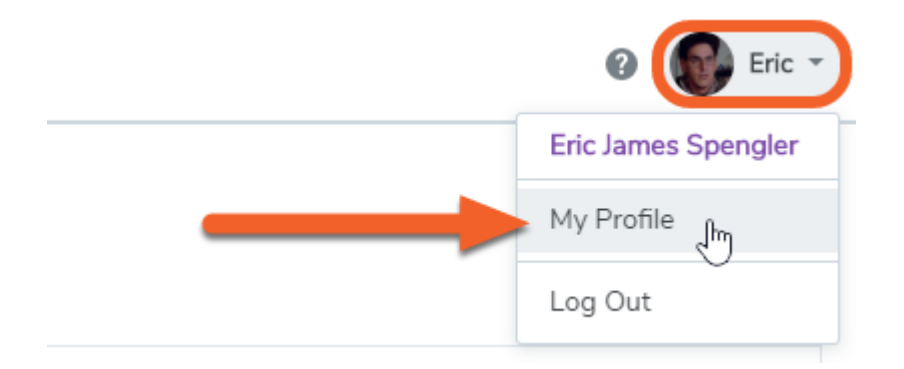

## Click the "Change my password" link

You'll find the link near the middle of your profile.

#### My Profile

| Personal            | Alerts                | ICal / RSS | My Scheduled Reports                                                                                                    |   |
|---------------------|-----------------------|------------|----------------------------------------------------------------------------------------------------|---|
| My Picture          |                       |            | My Last Name * My First Name * My Middle Name<br>Spengler ? Eric ? James<br>My Email<br>egon@nmginc.com ?<br>My Cell Number | ? |
| Upload<br>TimeForgo | Remove<br>e Id: 89896 | 890 ?      | 555-555 ?   Test Text Do you want your username to be your email a uress? No  My Username  ericspengler Change my password  |   |

Recommend TimeForge to a friend or Access TimeForge on Facebook

### Enter your new password twice

In the text fields that appear, enter and confirm your new password.

Secure passwords are at least 6 characters long and contain both letters and numbers.

#### My Profile

| Recommend | l imeForge t          | o a friend or Ac | cess TimeForge on Facebook                                                                                                    |                   |                         |   |
|-----------|-----------------------|------------------|----------------------------------------------------------------------------------------------------|-------------------|-------------------------|---|
| Personal  | Alerts                | ICal / RSS       | My Scheduled Reports                                                                                                    |                   |                         |   |
| Upload    | Remove<br>e ld: 89896 | 890              | My Last Name * My F<br>Spengler ? Eric<br>My Email<br>egon@nmginc.com ?<br>My Cell Number<br>555-555-55 ? Test Text<br>Do you want your username to be you<br>My Username *<br>ericspengler ?<br>Do not change my password<br>New Password *<br>Confirm Password * | First Name *<br>c | My Middle Name<br>James | 2 |
|           |                       |                  |                                                                                                    |                   |                         |   |

(1) If you change your mind, you can click the "Do not change my password" link just above the text fields.

#### Click the save button to save your new password

| TimeForge Configuration                                          |
|------------------------------------------------------------------|
| Display the Daily View 👻 view by default.                        |
| Display times in report am/pm 👻 format.                          |
| What will be the default side navigation view? Full view 👻       |
| Woul you like to customize your dashboard at each location? No 👻 |
|                                                                  |
| Save My Settings Cancel                                          |

The system will inform you if your settings are saved successfully.

Want to make sure you're never locked out due to a lost or forgotten password? Set up your secret question and answer from your profile page, too.